**温馨提示:** 全省统一线上报名时间: 2023 年 3 月 13 日 9:00-3 月 18 日 17:00。 请尽量避开报名高峰期。考生须在规定的报名时间内完成报名和缴费,逾期视 为考生自动放弃报考。

## 2023 年普通高校专升本管理信息系统 学生端报名流程

1、登录四川省教育考试院官网(<u>http://www.sceea.cn</u>)"普通高等学校专升本 信 息 管 理 系 统 " 报 名 ; 或 专 升 本 管 理 信 息 系 统 学 生 端 <u>https://sczsb.sceea.cn/web/stu/</u>,使用学校报名信息采集时登记的手机号码 验证进入获取验证码,登陆个人报名系统。

| 就读学校  | 四川外国语大学成都学时 🗸 |
|-------|---------------|
| 手机号   | 189'2124      |
| 手机验证码 | 188891 获取验证码  |

| 2、进入系统后,界面显示如下,<br>"报名缴费"三个板块。先点击 | 按照顺序依次完成 "信息确认"、"志愿填报"、<br>右侧 "去确认"开始报名: |
|-----------------------------------|------------------------------------------|
| 20 年・普通高校专升                       | 本选拔工作・进行中                                |
| し、致                               |                                          |
| 四川外国语大学成都学院                       |                                          |
| 511610000001153548                |                                          |
|                                   |                                          |
|                                   |                                          |
| 信息論认                              | 欢迎使用 普通高校专升本信息管理系统                       |
|                                   | 参加本次"专升本"选拔报名,请先确认你的考生信息                 |
|                                   |                                          |
| AGUERARIA (2)                     | 去确认                                      |
|                                   | 预计报名截止时间: 2                              |
| 报名缴费 (3)                          |                                          |
| Ŭ                                 |                                          |
|                                   |                                          |
| 考试成绩公布 (4)                        |                                          |
|                                   |                                          |
| 录取结果公布 (5)                        |                                          |
|                                   |                                          |
|                                   |                                          |

3、仔细阅读《四川省 2023 年普通高等学校专升本诚信考试承诺书》,并勾选"我 已阅读、知晓并同意《考生承诺书》中内容",点击"我承诺"进入下一步

四川省20 年普通高等学校专升本考生诚信考试承诺书

## 请仔细阅读如下内容并确认承诺

我是一名报名参加四川省20 年普通高等学校专升本考试的考生,我已认真阅读了《国家教育考试违规处理办法》以及省级教育招生考试机构 和招生单位发布的相关招考信息。我已清楚了解,根据《中华人民共和国刑法修正案(九)》第二百八十四条,在法律规定的国家考试中,组织作 弊的行为;为他人实施组织作弊提供作弊器材或者其他帮助的行为;为实施考试作弊行为,向他人非法出售或者提供考试的试题、答案的行为;代 替他人或者让他人代替自己参加考试的行为都将触犯刑法。

我郑重承诺:

一、本人所提供的个人报名信息真实准确,相关证件、证明真实并符合要求。如提供虚假、错误信息或弄虚作假,本人承担由此造成的一切后果。

二、自觉服从考试组织管理部门的统一安排,接受监考人员的管理、监督和检查。

三、自觉遵守相关法律和考试纪律、考场规则,诚信考试,不作弊。

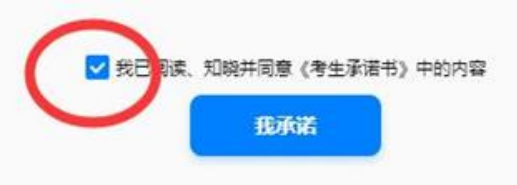

## 4、进入信息确认页面,认真**核对**个人信息,核对后确认个人信息。

| 请先对如下选送!<br>若信息无误,点:<br><mark>若信息有误,请</mark> | 院校录入的【考生信息】进行确认。<br>击页面最下方的"确认信息无误"完成确认。<br><mark>与相关负责老师联系。</mark> |
|----------------------------------------------|---------------------------------------------------------------------|
|                                              |                                                                     |
| 考生信息                                         |                                                                     |
| 姓名                                           | 故                                                                   |
| 证件类型                                         | 居民身份证                                                               |
| 证件号码                                         | 511621 2153548                                                      |
| 就读学校                                         | 四川外国语大学成都学院(13673)                                                  |
| 就读专业                                         | 应用外语 (670216)                                                       |
| 考生类别                                         | 普通考生                                                                |
| 专业类别                                         | 文科                                                                  |
| 是否3+2考生                                      | 否                                                                   |
| 体检结论                                         | 合格                                                                  |
| 原报名号                                         | 195 21259                                                           |
|                                              |                                                                     |
|                                              |                                                                     |
|                                              | 确认信息无误                                                              |

\*特别注意\*应用外语(意大利语)和应用外语(葡萄牙语)就读专业均为"应用外语"

5、信息一旦确认,不能更改。

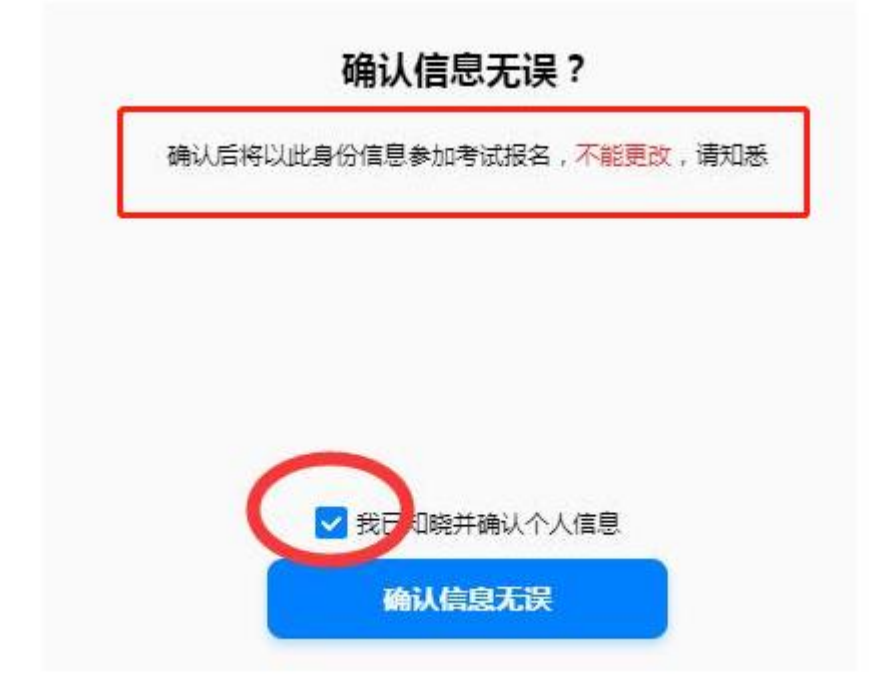

6、进入报考志愿页面,**我校专升本均升入本校**,请根据自己对应的本科专业进 行选择确认。

| 报考志愿   |                    |
|--------|--------------------|
| 报考院校   | 四川外国语大学成都学院(1 ~    |
| 报考专业   | 葡萄牙语 (050232) ~    |
|        |                    |
| 考生信息   |                    |
| 姓名     | <b>款</b>           |
| 证件类型   | 居民身份证              |
| 证件号码   | 511621. 2153548    |
| 就读学校   | 四川外国语大学成都学院(13673) |
| 就读专业   | 应用外语(670216)       |
| 考生类别   | 普通考生               |
| 专业类别   | 文科                 |
| 是否3+2考 | 生香                 |
| 体检结论   | 合格                 |
| 原报名号   | 19510108121259     |
|        |                    |

7、志愿填报完成后,回到主页面,点击"去缴费",个人报名流程才算结束。 最后**将缴费页面进行截图备案,便于后期查询**。所有报名考生(含免试生)均 需缴纳报名费80元。 20 年・普通高校专升本选拔工作・进行中 -四川外国语大学成都学院 -----信息确认 欢迎使用 普通高校专升本信息管理系统 参加本次"专升本"选拔报名,需完成缴费 志愿埴报 ~ 去缴费 报名预计截止时间: 2022-03-15 17:00 报名缴费 考试成绩公布 4 录取结果公布 5 我的敏费 我的报名信息

## 学生不能缴费怎么办?

1.需使用电脑登录网站;

2.提醒学生换谷歌浏览器或者 360 浏览器。